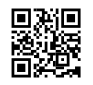

# 【朗報】全アプリの広告を消す有料iphoneアプリ 「AdBlock」が1/24まで無料!!

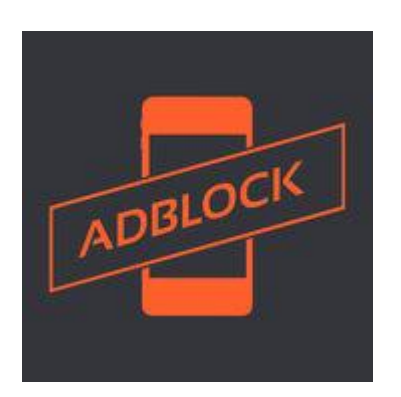

iPhone内の広告をすべて非表示にするFuturemind社のアプリ「AdBlock」が1/24まで無料セール中!

これを使えば鬱陶しいまとめブログの広告もゲームアプリの面倒なポップアップ広告も全 て一掃!急げ!

※当まとめは広告目的によるものではなく、閲覧することで筆者に利益が入る等のことは一 切ございません

### \*設定方法\*

1.<u>ここ</u>からインストールします(App Storeに飛びます)

2.アプリを起動して下の↑を上にスワイプしてブロックを有効にします。赤色になっている と無効、緑色になっていると有効の状態です。

3.Adblock will now install ~というメッセージが出てくるのでContinueを押します

4."Adblock" Would Like to ~とポップアップが出てくるのでAllowを押します

5.パスコード/Touch IDを求められたら入力します

5.変化が見られない場合、上の↓を下にスワイプ、下の↑を上にスワイプしてブロック機能を 無効→有効にし直してみたり、

Adblockのタスクを切って再起動を試してみてください。

これでとりあえず動くようにはなりました。ですが、デフォルトのままだと消えない広告 が多数存在するので

有志による<u>外部ルール</u>を追加します。

| ••••∘ au 穼 |     | 18:07 | 🕑 🍳 96% 🚞 |
|------------|-----|-------|-----------|
| コピー        | 調べる | 共有    |           |

100651.advision-

adnw. 🖕,2.chmato.me,2mdn.info,4clvr.jp,a-c-engine.com,a-

- cast.jp,al.goo.ne.jp,a8.net,aaaf.jp,aag.yahooa pis.jp,accesstrade.net,accessup.goldcows .com,a ct.ameba.jp,ad-alp.net,ad-analyze.jp,ad-apiv01.uliza.jp,ad-arata.com,ad-
- arata.s3.amazonaws.com,ad-beacon-

v01.uliza.jp,ad-bemti.com,ad-brix.com,ad-cloud.jp,ad-count.jp,ad-feed.com,ad-house.mobi,ad-image.val.jp,ad-info.val.jp,ad-link.jp,ad-lista.com,ad-m.asia,ad-move.jp,adseek.jp,ad-shot.com,ad-sp.biz,ad-srv.co,ad-stir.com,ad-trip.com,ad-

v.jp,ad.adsrvr.org,ad.angel-live.com,ad.api.fello.net,ad.cq-

andc.jp,ad.goo.ne.jp,ad.goodad.jp,ad.gunosy.co m,ad.hatena.ne.jp,ad.internetcom.jp,ad.jorudan .co.jp,ad.jp.ap.valuecommerce.com,ad.netowl.jp ,ad.somewrite.jp,ad.sorakaze.co.jp,ad.val.jp,a d.xdomain.ne.jp,ad2.fm-

p.jp,ad2.maho.jp,adap.tv,adapf.com,adapi.gunos y.com,adb.nikkei.co.jp,adcdn.goo.ne.jp,adck.cr ooz.jp,adcloud.jp,adclr.jp,adcolony.com,adcrop s.net,adcv.jp,addeluxe.jp,adf.shinobi.jp,adfla
re.bz,adflare.jp,adforest.net,adfurikun.jp,adg lare.net,adgrip.net,adimg.net,adimp.excite.co.
jp,adingo.jp,adingo.jp.eimg.jp,adinte.jp,adjus

t-net.jp,adjustsp.jp,adk2x.com,adlantis.jp,adlpo.com,adm.fwmr m.net,adm.shinobi.jp,admeme.net,adming.net,adm tpmp123.com,admtpmp124.com,adnico.jp,adntokyo. gunosy.com, adnxs.com, adone.yicha.jp, adpdx.com, adpix.jp,adplan-

ds.com, adplatform.jp, adpon.net, adpresso.valuec ommerce.com, adpriv.nikkei.com, adrcf.com, adresu lt-sp.jp,adresult.jp,adroll.com,adsi2i.jp,ads-

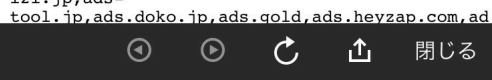

### ここまでと、 (main)

#### •••• au 奈 18:07

96% ا s-184e.kxcdn.com,taxel.jp,tcs-asp.net,teads.tv,techstats.net,trace.690.co,tr acer.jp,track.appsflyer.com,track.bannerbridge
.net,track.richmediaads.com,tracker.mcaanalytics.com,trackfeed.com,trackword.net,trad edoubler.com,trafficfactory.biz,trafficgate.ne

t,traffichaus.com,trafficjunky.net,trafficstar s.com,trans-ad.jp,trax-ad.jp,turn.com,unitedblades.co.jp,unthem.com,u ser.in.net,userdive.com,v2st.shinobi.jp,vizury .com,vungle.com,webtracker.jp,webtrackerplus.c om,webtrendslive.com,ww6z71rg3a.top,adnetworkp erformance.com, image-

rentracks.com,rentracks.jp,rihzsedipaqq.com,sh isuh.com,sumapo.org,wwwpromoter.com,x-lift.jp,x9.shinobi.jp,xlisting.jp,yads.yahoo.c

o.jp,yads.yjtag.yahoo.co.jp,zbtqpkimkjcr.com,z emanta.com,ziyu.net,zmnqoymznwng.com,zucks.net ickadu.com,dtscout

### 共有... 調べる

cygames.jp,af-.com,open8.com,open8video.blob.core.windows net

\*\*\*\* 280blocker-bad(不具合が多い) \*\*\*\*

googleadservices.com,googleanalytics.com,pagead2.googlesyndication.com,tp c.googlesyndication.com,rtoaster.jp,scorecardr esearch.com, applovin.com, omtrdc.net

| <不具合リスト>                |                   |
|-------------------------|-------------------|
| applovin.com            | line 無料通話         |
| mtburn.net              | NewsDigestアプリ     |
| doubleclick.net         | cosme.net.        |
| amazon.co.jp、onlineshop | .smt.docomo.ne.jp |
| <b>O D</b>              | 🖒 🗘 閉じる           |

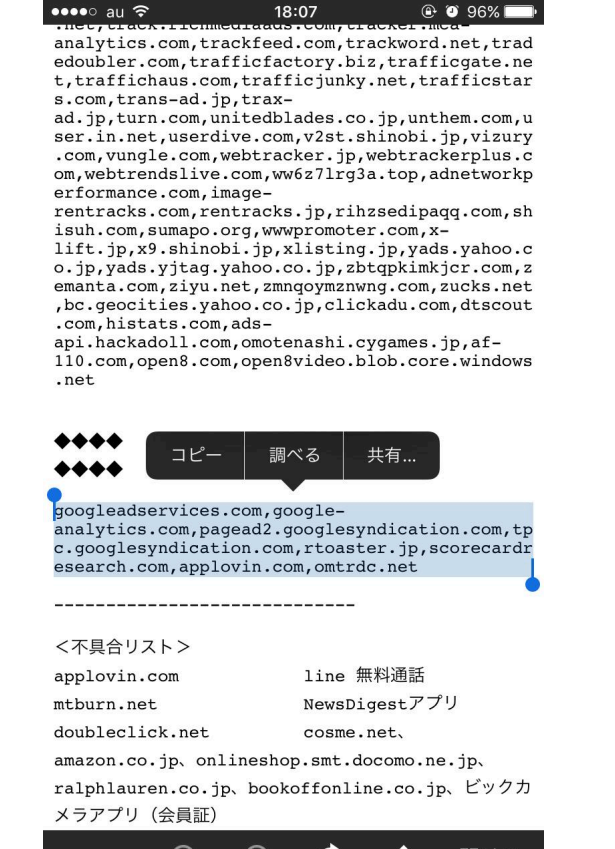

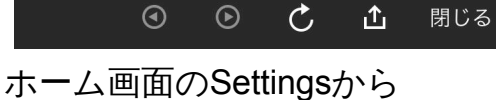

| ••••• au 🗢       | 18:55                 | ۰ 🖲 🕄 📾 |
|------------------|-----------------------|---------|
| <b>く</b> 戻る      | Settings              |         |
|                  | _                     |         |
| PLOCKING LIST    |                       |         |
| Groups and dor   | mains                 |         |
| Wanage domains a | nd group of domains b |         |
|                  |                       |         |
| Passcode         |                       |         |
|                  |                       |         |
| VPN PROFILE      |                       |         |
| Remove VPN pr    | ofile                 |         |
|                  |                       |         |
| OTHER            |                       |         |
| Contact suppor   | t                     |         |
| Rate AdBlock     |                       | *****   |
| Share AdBlock    |                       |         |
|                  |                       |         |
|                  |                       |         |
|                  |                       |         |
|                  |                       |         |

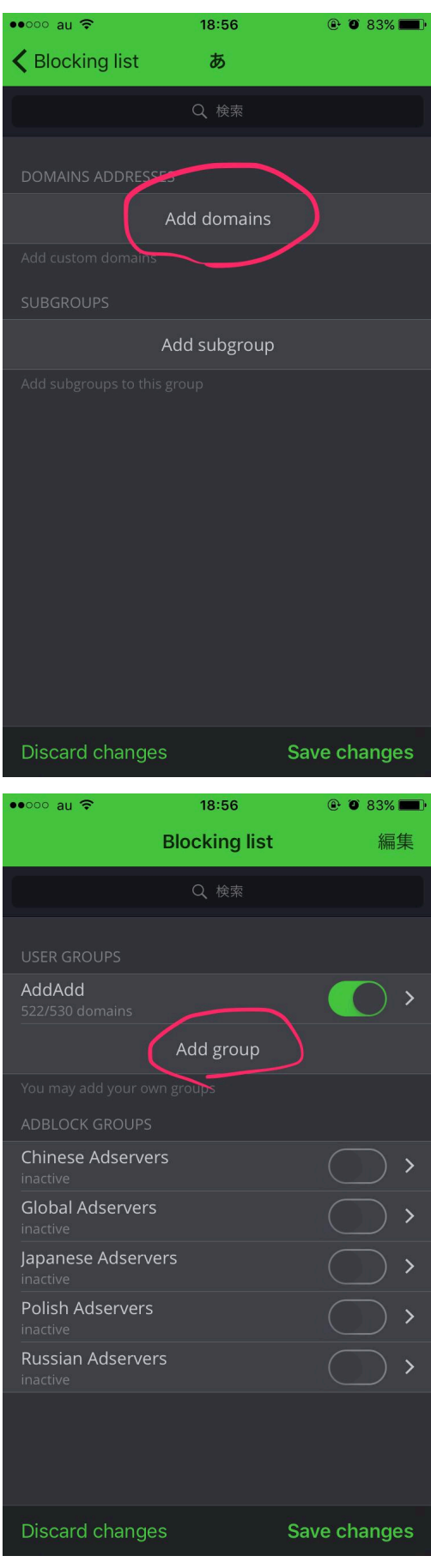

の順に移動したら

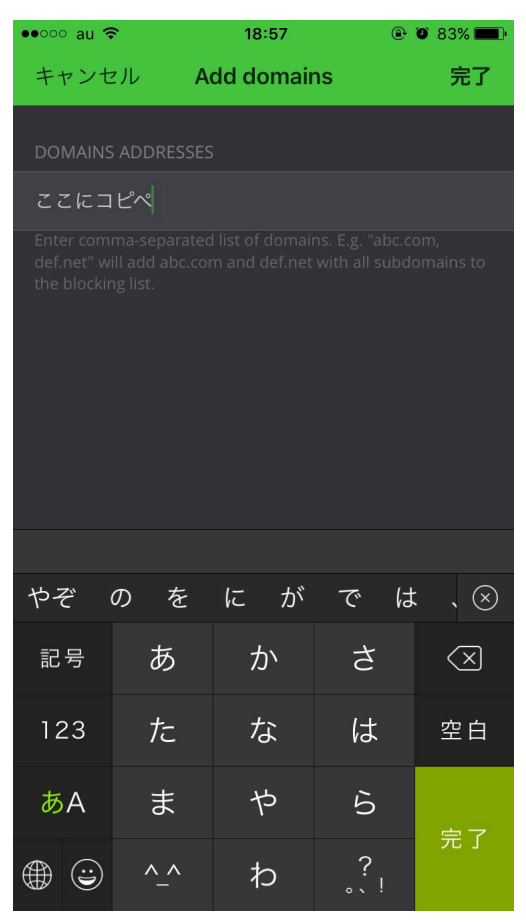

ここにコピペ・保存をし、再度無効→有効にし反映されていたら完了です。 ※もし繋がらない、反映されないということがあればAdBlock本体及び端末の再起動を試し てみてください。

## 更に広告ブロックの精度を強化したい方へ

Adblock単体だと、広告自体は消えてもその枠がうっすら残ってしまったり、まだ消えない 広告が存在してしまったりと完全に広告をブロックしきれたとは言えません。

そこで、最近のiOSのSafariに備わっている「コンテンツブロッカー」なる標準機能に対応 した広告ブロックアプリをインストールすることにより、Safari上でのブロック効果を大幅 に向上させることが出来ます。

このページでは特に好結果が期待される「1blocker」を利用した方法を紹介します。

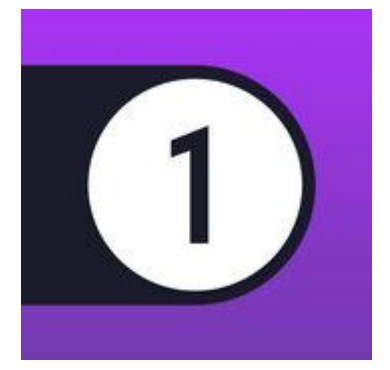

設定方法

1.<u>ここ</u>からインストール(App Storeに飛びます) し、一旦開いてそのままバックグラウンド

で起動させておきます

2.次に<u>ここ</u>を押します、すると

| twinkle | •••• ?            | 11:23                                         |           | ֎ 35% ■ |
|---------|-------------------|-----------------------------------------------|-----------|---------|
|         |                   | 70i.net                                       |           | C       |
|         | 70i_r<br>1<br>*1E | net.1bloc<br>唐類 - 262 KI<br>Blocker"で開<br>その他 | kpkg<br>B |         |
| <       | >                 | ΓÎ                                            | m         |         |

こんな感じの画面が出ると思われますので"1blocker"で開くを押します 3.するとインストールした1blockerが自動的に開くので下までスクロールし、

| ●●●●○ docomo ᅙ                               | 4:14                 | 🕒 93% 💼 <del>/</del> |
|----------------------------------------------|----------------------|----------------------|
| About                                        | 1Blocker             | Premium              |
| CONFIGURABLE                                 |                      |                      |
| Whitelist<br><sup>0 rules</sup>              |                      |                      |
| Block URL                                    | S                    |                      |
| Block Coo<br>0 rules                         | kies                 |                      |
| CSS Hide Page                                | Elements             |                      |
| CUSTOM                                       |                      |                      |
| 7 <b>0i.net</b> メイン<br><sup>1103 rules</sup> |                      |                      |
| 70i.net SNSアイ<br><sup>64 rules</sup>         | コン                   |                      |
| 70i.net 検証中<br><sup>12 rules</sup>           |                      |                      |
| 70i.net 不具合あ<br><sup>4 rules</sup>           | るもの                  |                      |
| Custom packages all                          | ow you to create and | share rules of all   |

Custom packages allow you to create and share rules of all types. They are synced via iCloud. You can also send the file to your iOS device and select 1Blocker from the "Open In" menu. 70i.net 関係のものにチェックがすべて入っているか確認します

4.最後にiOS側の設定をします

「設定」アプリを開き、「Safari」→「コンテンツブロッカー」の順に移動します。

| of the second second           |                                                    | e 00/1 |
|--------------------------------|----------------------------------------------------|--------|
| 🗙 Safari                       | コンテンツブロッカー                                         |        |
|                                |                                                    |        |
| 許可するコンテ                        | ンツブロッカー:                                           |        |
| 1Bloc                          | ker                                                |        |
| コンテンツブロ<br>読み込まれるか<br>ての情報はApp | ッカーは、Safariの使用中にどの<br>に影響します。ブロックしたコン<br>に送信されません。 | コンテンツが |

上の画像のように1Blockerの項目にチェックを入れれば設定完了です! Safariで広告が消えているか確認してみてください。

ここまで読んでくださりありがとうございました!貴方のネットライフがさらに快適なものになることを祈っております。

分からないことがあれば<u>なんでも実況J</u>の「キニ速」スレまで